• 00:00

ITMS has added lecture streaming systems within select

• 00:03

E-classrooms across the University of Waterloo Campus

• 00:06

and users can use free software to easily record lectures as

• 00:09

they are being streamed.

• 00:12

The lecture streaming systems connect to your Windows or Mac

• 00:16

computer the same way that any USB webcam does, and they

• 00:20

allow you to stream across any of the commonly used web

• 00:24

streaming services such as Microsoft Teams, Bongo, Webex,

• 00:27

Skype, or Zoom.

• 00:29

To record your lectures, first download and install

• 00:34

Open Broadcaster Software or

• 00:37

OBS at OBSproject.com/download or just simply Google

• 00:40

search OBS download.

• 00:43

Both a Mac and a Windows version is available and they work

• 00:47

pretty much the same. I'll be showing this on a Windows

• 00:50

computer when OBS is first launched, you're shown the

• 00:53

auto configuration wizard. Select optimize for recording, I

• 00:56

will not be streaming.

• 00:58

Within the video settings, select the FPS or frames per

• 01:01

second to 30. This will reduce the file size of your recordings.

• 01:06

At these default settings, the video files will be

• 01:09

approximately 1.2 gigabytes per hour. If you have limited hard

• 01:12

drive space, you will need to go into settings and output to

• 01:16

adjust the recording quality.

• 01:19

It's advisable to configure OBS prior to being in your

• 01:23

classroom. The first thing is to add a capture device into the

• 01:27

source list. Down here in the source list, press the plus icon

• 01:31

and a list of all the different types of sources. This is shown.

• 01:35

Add a video capture device.

• 01:37

This window allows you to pick any previously selected capture

• 01:40

devices. For the first time, we'll select create new.

• 01:45

You can name the device what you want, but I'm going to

• 01:48

leave it as video capture device.

• 01:51

The properties window for your capture device is then shown.

• 01:54

This is where we configure it to work with the in-class lecture

• 01:57

streaming systems. If you aren't yet in the room, then you can

• 02:01

configure this to any webcam and like I mentioned earlier, the in

• 02:04

class lecture systems connect to your computer the same way any

• 02:07

webcam does. You'll just need to switch this to the in class

• 02:10

lecture streaming system, once you're in the room.

• 02:13

And when you're in the room, they are represented as the room

• 02:18

number USB. So, for example, in AHS-1689 we would see AHS-1689 USB.

• 02:25

And then you click OK.

• 02:27

Within the OBS preview window will see it up in the top left

• 02:31

corner. Click the bottom right square and drag it across, so

• 02:35

that it fills the screen.

• 02:38

That takes care of the video

• 02:40

source. Next, we need to configure in OBS is the

• 02:43

microphone source. Within the audio mixer, we click the gear

• 02:47

next to Mic Box, and then properties, and within this

• 02:51

device dropdown, we select the

• 02:53

webcam source. This will be shown as echo cancelling

• 02:57

speakerphone AHS-1689 when you're in the room. Then we click OK.

• 03:02

And now you're ready to record your lectures within OBS. To

• 03:06

begin recording, you Click Start recording and to stop you

• 03:09

click stop recording. Click the pause button if you're taking

• 03:12

a break and this will allow for an uninterrupted video

• 03:15

file.

• 03:17

OBS will continue to record while minimized, so you can show

• 03:21

other applications, like a browser or PowerPoint.

• 03:24

Video files are automatically saved in your videos folder, but

• 03:27

this can be changed within the

• 03:29

preferences. OBS allows for a lot of customization. You can

• 03:33

overlay logos or text, so that your videos are identifiable.

• 03:39

For any further training on these systems, please contact

• 03:42

ITMS at eclass@uwaterloo.ca.